## **EXERCISE 6: Observation Impacts**

## Introduction

During Lecture 5, we showed how the impact of each observation assimilated during 4D-Var on scalar functions of the circulation can be computed using the adjoint of the gain matrix,  $\tilde{\mathbf{K}}^{T}$ . Specifically, we considered the time average transport across 37N over the upper 500 m, denoted by  $I_{37N}$ , and given by:

$$I_{37N}(\mathbf{x}) = \frac{1}{N} \sum_{i=1}^{N} \mathbf{h}^{\mathrm{T}} \mathbf{x}_{i}$$

where **h** is a vector with non-zero elements corresponding to the velocity grid points that contribute to the transport normal to the 37N section shown in Fig. 1, *N* is the number of time steps during the assimilation interval, and  $\mathbf{x}_i$  is the model state-vector at time  $i\Delta t$ . For convenience, we will consider this same illustrative example in this exercise.

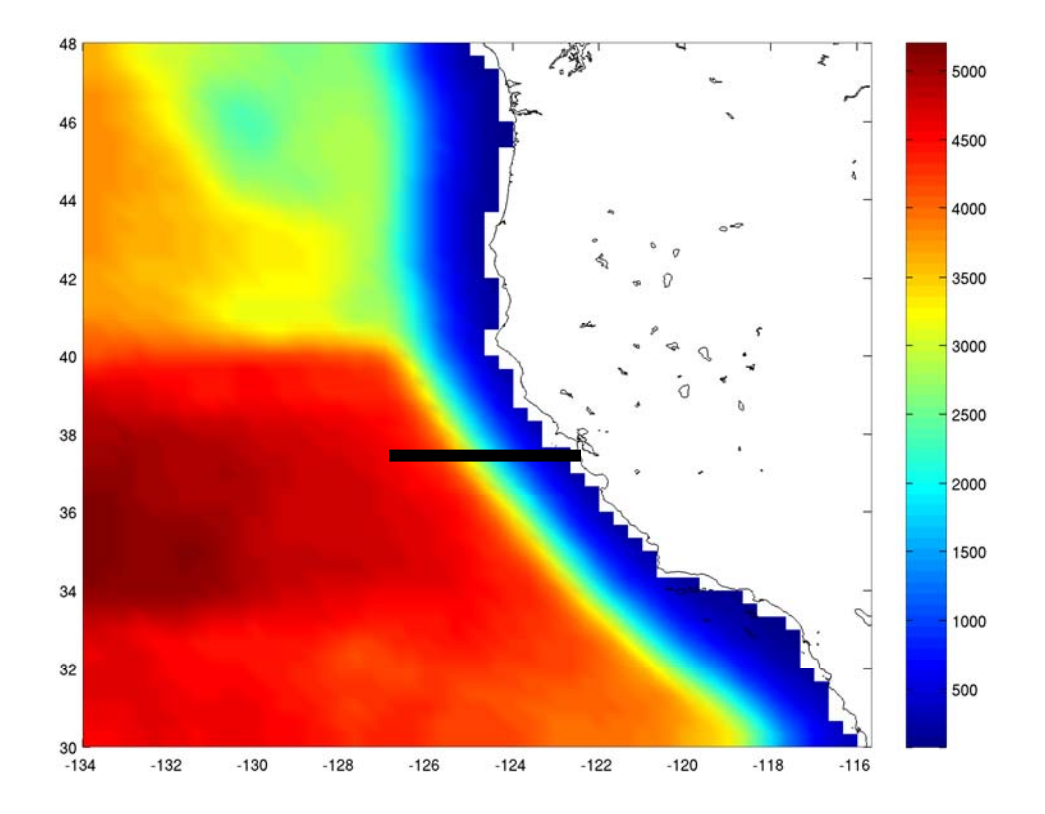

**Figure 1:** The 37N section along which the time averaged transport is computed from the surface to a depth of 500m.

The increment  $\Delta I = I(\mathbf{x}_a) - I(\mathbf{x}_b)$  in 37N transport due to assimilating the observations is given by:

$$\Delta \boldsymbol{I} \Box \, \mathbf{d}^{\mathrm{T}} \tilde{\mathbf{K}}^{\mathrm{T}} \sum_{i=1}^{N} \frac{1}{N} (\mathbf{M}_{\mathbf{b}})_{i}^{\mathrm{T}} \mathbf{h}$$

where  $\sum_{i=1}^{N} \mathbf{M}_{\mathbf{b}}^{\mathrm{T}} \mathbf{h}$  represents ADROMS forced by **h**. Once a 4D-Var cycle has been

performed, the Lanczos vectors can be used to reconstruct  $\tilde{\mathbf{K}}^{\mathrm{T}}$  and  $\Delta I$  computed with a few additional runs of the tangent and adjoint models.

## **Running the observation impact driver**

To compute the impact of each observations on  $I_{37N}$ , you must first perform a 4D-Var data assimilation calculation using I4D-Var, R4D-Var, or 4D-PSAS.

Before running this exercise, choose one of your 4D-Var calculations, either the I4D-Var calculation of Exercise 1, or the strong constraint R4D-Var or 4D-PSAS of Exercise 3.

- If you selected I4D-Var, then before running the observation impact driver, copy the file WC13/I4DVAR/EX1/wc13\_adj.nc into WC13/I4DVAR.
- If you selected R4D-Var, then before running the observation impact driver, copy the file WC13/R4DVAR/EX3/wc13\_mod.nc into WC13/R4DVAR.
- If you selected 4D-PSAS, then before running the observation impact driver, copy the file WC13/PSAS/EX3/wc13\_mod.nc into WC13/PSAS.

Then go first to the directory WC13/I4DVAR\_impact, WC13/RDVAR\_impact, or WC13/PSAS\_impact as appropriate, and follow the directions in the **Readme** file.

## **Plotting your results**

To plot the results of your observation impact calculation, use **plot\_i4dvar\_impact.m**, **plot\_r4dvar\_impact.m**, or **plot\_psas\_impact.m** as appropriate. In any case, you will need to edit the pathname to point to **I4DVAR/EX1**, **R4DVAR/EX3**, or **PSAS/EX3** as appropriate.